## Linux İşletim Sisteminde MAC Adresi Öğrenme

1. Masaüstündeyken Alt+F2 tuş kombinasyonu kullanılarak "Uygulama Çalıştır" penceresini açınız.

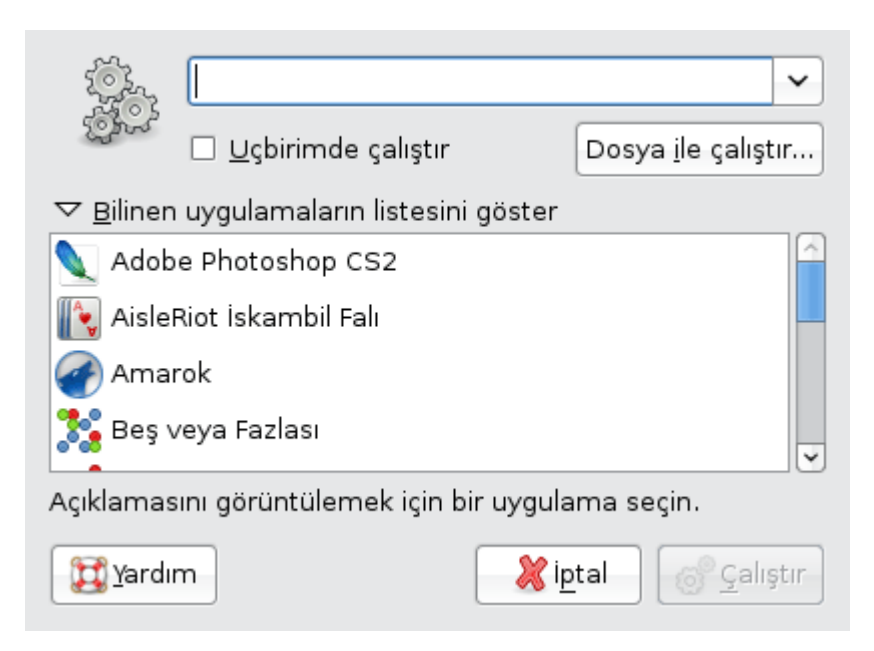

2.Gnome masaüstü ortamı için **gnome-terminal**, KDE masaüstü ortamı için **konsole** yazıp "Çalıştır" düğmesine tıklayınız.

| <u>D</u> osya Dü <u>z</u> | en <u>G</u> örünü                     | im Uçbirim | <u>Se</u> kmeler | <u>Y</u> ardım |
|---------------------------|---------------------------------------|------------|------------------|----------------|
| root@burak                | -ubuntu:/#                            | ifconfig   |                  |                |
|                           | · · · · · · · · · · · · · · · · · · · |            |                  |                |

3."*ifconfig*" yazılarak Enter tuşuna basınız.

| <u>D</u> osya | Dü <u>z</u> en <u>G</u> örünüm <u>U</u> çbirim S <u>e</u> kmeler <u>Y</u> ardım                                                                                                    |   |
|---------------|----------------------------------------------------------------------------------------------------|---|
|               | collisions:0 txqueuelen:1000<br>RX bytes:0 (0.0 B) TX bytes:0 (0.0 B)<br>Interrupt:20                                                                                                    | ^ |
| eth1          | Link encap:Ethernet HWaddr 00:14:22:24:d7:e9<br>inet addr:193.255.92.15 Bcast:193.255.92.63 Mask:255.255.255.192<br>inet6 addr: fe80::214:22ff:fe24:d7e9/64 Scope:Link<br>UP BROADCAST RUNNING MULTICAST MTU:1500 Metric:1<br>RX packets:48833 errors:0 dropped:0 overruns:0 frame:0<br>TX packets:33960 errors:0 dropped:0 overruns:0 carrier:0<br>collisions:0 txqueuelen:1000<br>RX bytes:37667453 (35.9 MB) TX bytes:5728554 (5.4 MB)<br>Interrupt:16 |   |

4.O an için geçerli IP adresini kullanan ethernet bağdaştırıcısının yanında yer alan *HWaddr* olarak gösterilmiş kısım MAC adresinizdir.